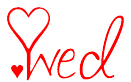

Wie Sie eine lange URL-Adresse mit Ihrem .wed- Domänenamen ersetzen Schritt 1. Loggen Sie sich bei Ihrem Control Panel auf 101domains.wed ein.

| 🕒 .wed Domain Registr ×                                |                                                                         |
|--------------------------------------------------------|-------------------------------------------------------------------------|
| ← → C □ www.101domains.wed                             | ☆ =                                                                     |
| 101 DOMAINS                                            | Preferred Currency: USD                                                 |
| Strategic Domain Management<br>Since 1997              | now your ideal domain name? Search & register now!<br>Register wed • Go |
| Home >                                                 |                                                                         |
| .wed Domain Registrationwed Domains - Register .wed Do | omain Names .wed .wed Domain Prices                                     |
|                                                        | All prices are in US Dollars (USD)                                      |
|                                                        | Registration Fees: \$ 70.00                                             |
| Z. 10 0 2.0ve • 1/6                                    | ANTU V Deginnings Renewal 1 year: \$ 70.00                              |
| ♦ NECK A Dome                                          | zin For Weddings                                                        |

Geben Sie Ihren Domänenamen und das Passwort ein.

| ← → C 🖀 https://www.101domains.wed/cgi-bin/useradmin/index.cgi                                                                                                    | ☆ = |  |  |
|----------------------------------------------------------------------------------------------------|-----|--|--|
| Control Panel & Account Interface                                                                                                    |     |  |  |
| Welcome to the login page: After successfully logging in you will have access to the user interface.                                                                   |     |  |  |
| Enter your Account Name or Domain Name:                                                                                                    |     |  |  |
| Enter your Password:                                                                                                    |     |  |  |
| NOTE: Name and Password are CaSe SeNSILIVE                                                                                                    |     |  |  |
| Forgotten your password ? Enter your Account Name or Domain Name: et al. Password                                                                                      |     |  |  |
| The password will be e-mailed to the Account holders e-mail address or Domain admin e-mail address we have on record. If this is wrong please contact us to update it. |     |  |  |

Schritt 2. Klicken Sie auf "Web Forwarding".

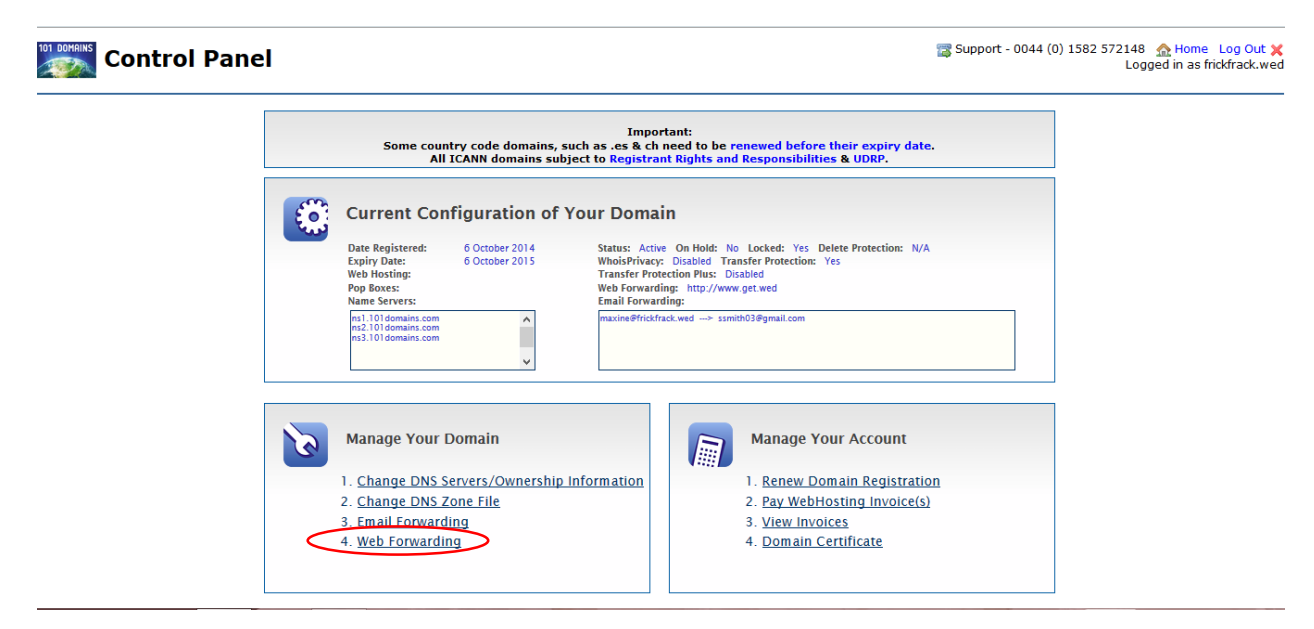

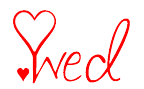

## Schritt 3. Cloaken Sie die lange URL.

| 101 DOMAINS | Control | Danel  |
|-------------|---------|--------|
| 200         | control | i unci |

Support - 0044 (0) 1582 572148 🏠 Home Log Out 🗙 Logged in as frickfrack.wed

| Change Domain                       | 1 Web Forwarding                             | Change Web Forwarding |
|-------------------------------------|----------------------------------------------|-----------------------|
| Domain Name:<br>Method:             | frickfrack.wed                               |                       |
| Forward To:                         | http://www.ourweddingwebsite.com/MaryandJohn |                       |
| Title:<br>Description:<br>Keywords: | (e.g. http://www.myotherdomain.co.uk/)       | Cancel Changes        |

- Wählen Sie "Cloak" als Methode.
- Geben Sie die lange URL in die Box "Forward To" ein. Sie müssen http:// eintippen.

wie z.B.: http://ourweddingwebsite.com/maryandjohn

- Klicken Sie den "Change Web Forwarding"-Knopf.
- UND SIE SIND FERTIG! Geben Sie Ihren .wed-Domänenamen nach 24 Stunden ein und Sie werden zu Ihrer Hochzeitsseite weitergeleitet.

Hinweis: Sie können entweder die ursprüngliche Webseitenadresse eingeben, aber auch Ihren .wed-Domänenamen – beide leiten Sie auf Ihre Seite weiter.